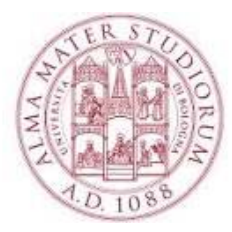

THE STUDIORUM

### Università degli Studi di Bologna

# Corso di Excel

Livello: intermedio

1° lezione

1° lezione: venerdì 16/09/2022 ore: 10-13

2° lezione: venerdì 23/09/2022 ore: 10-13

3° lezione: venerdì 30/09/2022 ore: 10-13

Docente: Ciro Polizzi e-mail: ciro.polizzi@unibo.it

### Programma del corso

- Introduzione ai concetti di base del foglio di calcolo e tipologie di software utilizzabili
- Creazione cartelle di lavoro, descrizione dell'interfaccia, immissione dati, formattazione semplice e condizionale, riempimento automatico e personalizzato, anteprima di stampa, utilizzo di riferimento e intervalli
- Formule, funzioni semplici e complesse e loro categorizzazione
- Logica condizionale e sua applicazione in formule, funzioni e formattazione condizionali
- Riferimenti relativi e assoluti e loro utilizzo nelle funzioni, nelle formule e nelle operazioni di taglia, copia e incolla
- Concetto di dato e formato dei dati e utilizzo degli strumenti di database (filtri, ricerche, ordinamento, convalida dati, ecc...)
- Grafici: creazione dei grafici; valutazioni sulla scelta corretta del grafico e loro utilizzo per semplici analisi ed elaborazione dati
- Importazione ed esportazione dei dati fra fogli di lavoro dello stesso file, tra fogli di file diversi
- Cenni di comunicazione e operabilità con altri software e funzioni di interazione (stampa unione, origine dati, ecc.)

### Testi di riferimento

- Si consiglia di utilizzare la guida di Excel in locale (tasto F1) o quella online: <u>https://support.office.com/it-IT/Excel</u>
- Eventuale testo di riferimento:
- Francesco Borazzo, Analisi dei dati con Excel. Apogeo Pocket

### Sistema operativo, applicazione

- In informatica, un sistema operativo è il software che gestisce e rende disponibili le risorse hardware ai software applicativi. Una macchina non potrebbe essere utilizzata senza il sistema operativo
- Il software applicativo (o applicazione) è un programma che consente di risolvere una o più esigenze specifiche da parte dell'utente finale. Sono sviluppati per essere eseguiti su piattaforme specifiche, grazie alla presenza di un sistema operativo (software di base).
- Un applicativo quasi sempre genera un file in un formato specifico.

# Configurazione di Excel

Occorre verificare che:

• la lingua sia impostata su Italiano :

Menu «FILE»  $\rightarrow$  Impostazioni avanzate  $\rightarrow$  Opzioni  $\rightarrow$  Impostazioni  $\rightarrow$  Lingua

# Configurazione di Excel

### Controllare che la virgola sia settata come separatore decimale :

 Sostituire il «punto» in «virgola» Menu «FILE» →Impostazioni avanzate → Opzioni → Impostazioni →Avanzate →
 Opzioni di modifica → Utilizza separatori di sistema (togliere la spunta e impostare il separatore decimale «,» e quello delle migliaia «.»

#### Opzioni di modifica Dopo la pressione di INVIO, sposta Direzione: Giù Inserisci automaticamente virgola Posizioni: 2 ✓ Attiva guadratino di riempimento <u>Avvisa prima di sovrascrivere le</u> Consenti modifica diretta nelle ce Estendi formati e formule degli int Attiva voce percentuale automatic Abilita completamento automatic Anteprima suggerimenti autor Ingrandisci con IntelliMouse Avvisa quando viene eseguita un'e Ouando è interessato il numero di Utilizza separatori di sistema Separatore decimale: Separatore delle migliaia:

# Configurazione di Excel

Controllare che la Data sia in formato italiano e non americano. Selezionare la cella  $\rightarrow$  Menu «Home»  $\rightarrow$  Numeri  $\rightarrow$  Date

| Numero Allineamento                                                                                                    | Carattere Bordo                                                                                                    | Riempimento    | Protezione  |
|----------------------------------------------------------------------------------------------------|----------------------------------------------------------------------------------------------------|----------------|-------------|
| Categoria:<br>Generale<br>Numero<br>Valuta<br>Contabilità<br>Data<br>Ora<br>Percentuale<br>Frazione<br>Scientifico<br>Testo<br>Speciale<br>Personalizzato | Esempio<br>Tipo:<br>*mercoledì 14 marzo 20<br>14/3<br>14/3/12<br>14/03/12<br>14-mar<br>14-mar-12<br>Impostazioni locali (l <u>o</u> ca<br>Italiano (Italia) | )12<br>Ilità): | T<br>T<br>T |

### EXCEL

### Strumento per:

- Fare calcoli
- Creare grafici e diagrammi
- Organizzare liste
- Manipolare testi
- Importare e manipolare dati esterni
- Risolvere operazione complesse attraverso l'uso delle macro\*

N.B. \* non sarà argomento del corso

Tutte le informazioni in dettaglio sono disponibili sul sito della Microsoft al seguente link:

https://support.microsoft.com/it-it/office/specifiche-e-limiti-di-excel-1672b34d-7043-467e-8e27-269d656771c3

Alcune Specifiche e limiti dei fogli e delle cartelle di lavoro

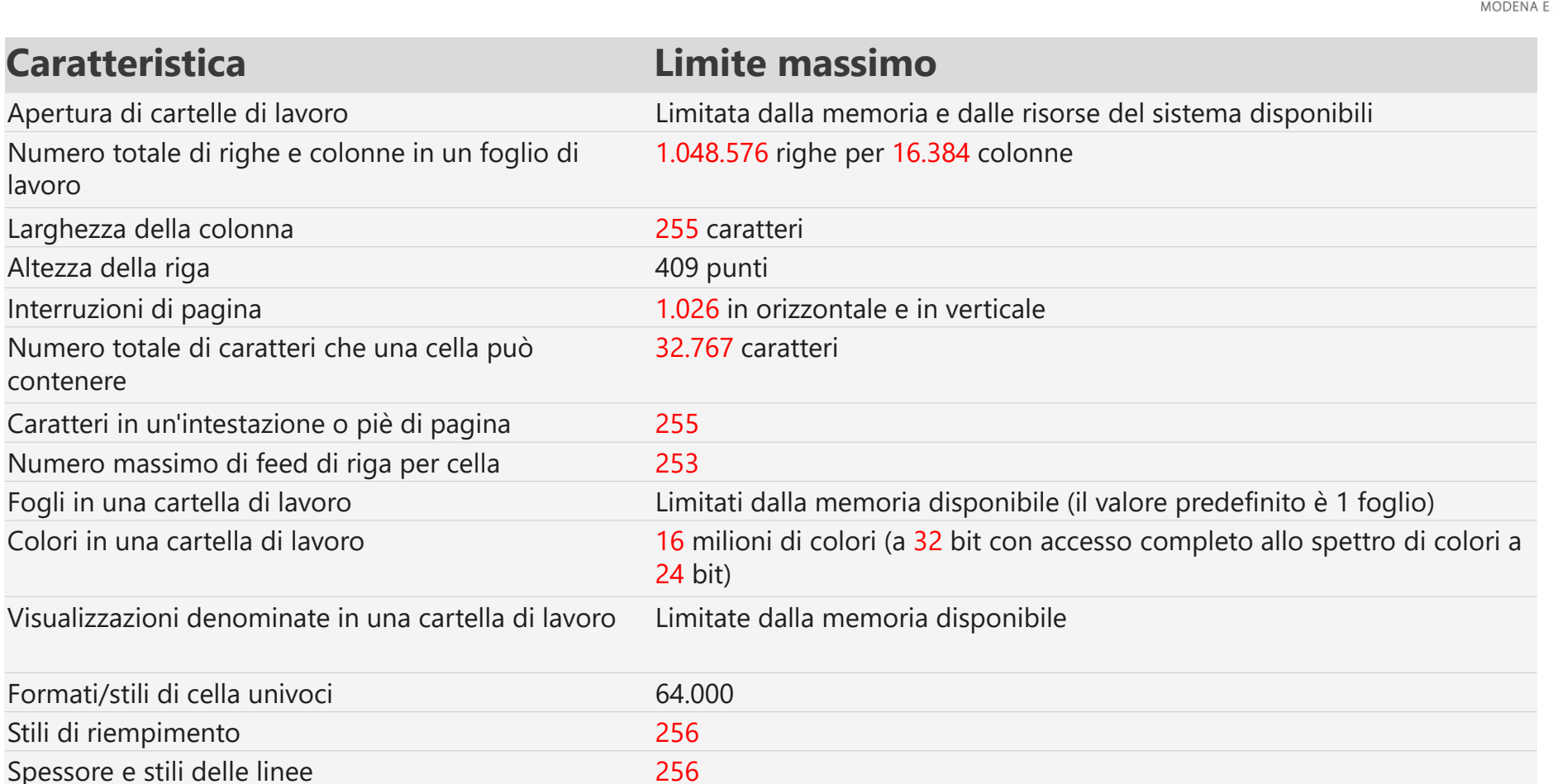

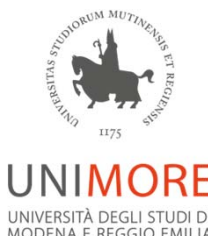

Alcune Specifiche e limiti dei fogli e delle cartelle di lavoro

| Caratteristica                                                                                                    | Limite massimo                                                                                                    |
|----------------------------------------------------------------------------------------------------|----------------------------------------------------------------------------------------------------|
| Nomi in una cartella di lavoro                                                                                                    | Limitate dalla memoria disponibile                                                                                                    |
| Finestre in una cartella di lavoro                                                                                                    | Limitate dalla memoria disponibile                                                                                                    |
| Collegamenti ipertestuali in un foglio di lavoro                                                                                                    | 66.530 collegamenti ipertestuali                                                                                                    |
| Fogli combinati                                                                                                    | Limitate dalla memoria disponibile                                                                                                    |
| Scenari                                                                                                    | Limitati dalla memoria disponibile. In un rapporto è possibile visualizzare solo i primi 251 scenari.                                                                                  |
| Intervallo di ingrandimento                                                                                                    | Dal 10% al 400%                                                                                                    |
| Livelli di annullamento                                                                                                    | 100                                                                                                    |
| Elementi visualizzati negli elenchi a discesa dei filtri                                                                                                    | 10.000                                                                                                    |
| Celle non adiacenti che possono essere selezionate                                                                                                    | 2.147.483.648 celle                                                                                                    |
| Limiti massimi di memoria o di dimensioni del file<br>per le cartelle di lavoro con un modello di dati                                                                                 | Per l'ambiente a 32 bit è previsto uno spazio degli indirizzi virtuali<br>di 2 gigabyte (GB).<br>Per l'ambiente a 64 bit non sono previsti limiti fissi per le<br>dimensioni dei file. |
| Per l'ambiente a 32 bit è previsto uno spazio degli indirizzi<br>virtuali di 2 gigabyte (GB).<br>Per l'ambiente a 64 bit non sono previsti limiti fissi per le<br>dimensioni dei file. | Le dimensioni della cartella di lavoro sono limitate solo dalla<br>memoria e dalle risorse di sistema disponibili.                                                                     |

Alcune Specifiche e limiti di calcolo

| Caratteristica                                        | Limite massimo                     |
|-------------------------------------------------------|------------------------------------|
| Precisione del numero                                 | 15 cifre                           |
| Minimo numero negativo consentito                     | -2,2251E-308                       |
| Minimo numero positivo consentito                     | 2,2251E-308                        |
| Massimo numero positivo consentito                    | 9,9999999999999E+307               |
| Massimo numero negativo consentito                    | -9,99999999999999E+307             |
| Massimo numero positivo consentito tramite formula    | 1,7976931348623158e+308            |
| Massimo numero negativo consentito tramite formula    | -1,7976931348623158e+308           |
| Lunghezza del contenuto di una formula                | 8.192 caratteri                    |
| Lunghezza interna della formula                       | 16.384 byte                        |
| Iterazioni                                            | 32.767                             |
| Matrici del foglio di lavoro                          | Limitate dalla memoria disponibile |
| Intervalli selezionati                                | 2.048                              |
| Argomenti in una funzione                             | 255                                |
| Livelli annidati di una funzione                      | 64                                 |
| Numero di funzioni disponibili in un foglio di lavoro | 341                                |
| Dipendenza dell'area per foglio di lavoro             | Limitata dalla memoria disponibile |

# Excel\_1

Excel è un programma per creare e gestire fogli elettronici.

- Un file Excel può contenere uno o più fogli di lavoro e ciascun foglio contiene una matrice di celle pari a 1.048.576 righe x16.384 colonne.
- Ciascuna cella, equivale ad una porzione di memoria in cui è possibile inserire un dato (in qualunque formato), una o più formule matematiche o una o più funzioni (anche annidate).
- Le funzioni sono dei piccoli programmi indipendenti (subroutine) che vengono «richiamate» attraverso un determinato nome e con una sintassi rigorosa. Le funzioni sono in grado di effettuare operazioni più o meno complesse su alcuni dati (che dovranno ovviamente essere 'compatibili' con la funzione stessa).

### Cella di Excel\_1

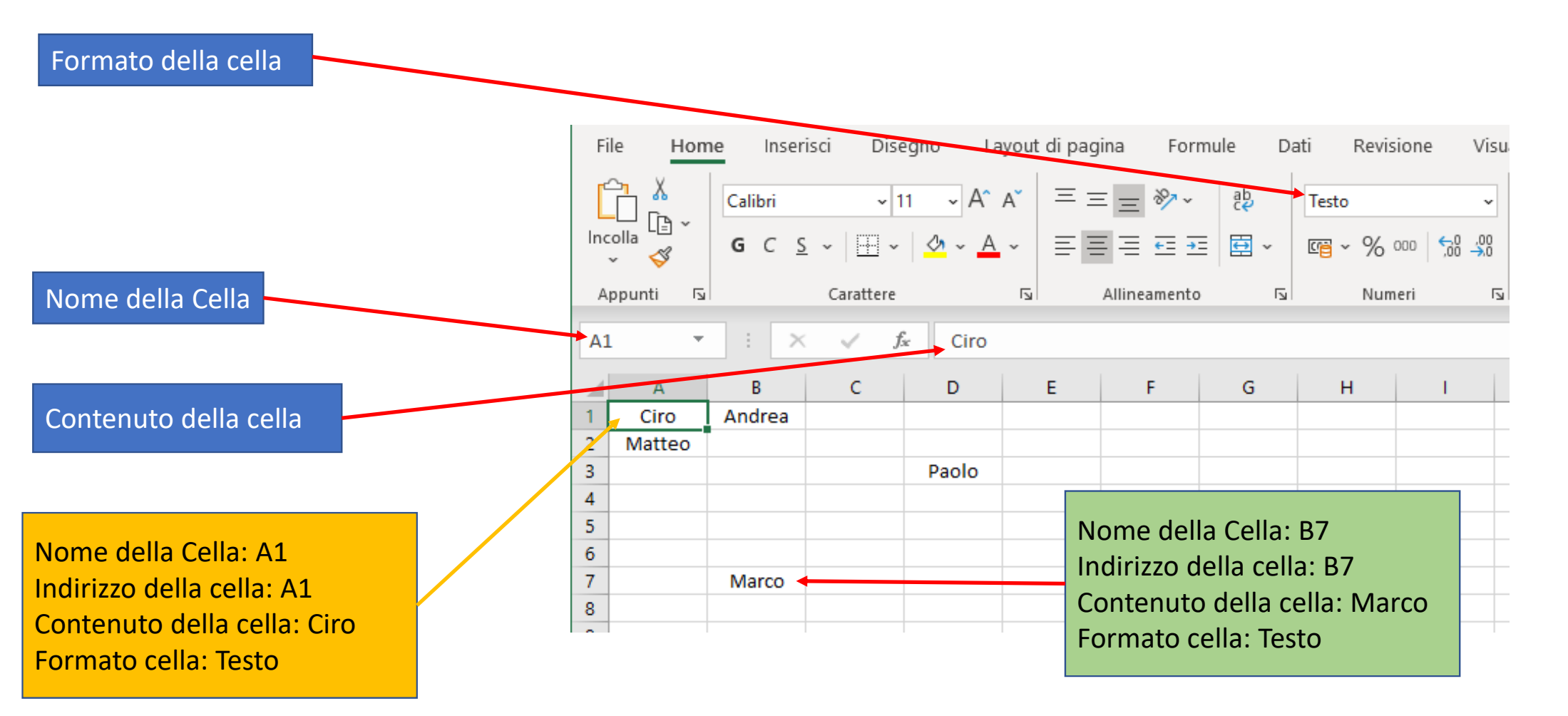

# Cella di Excel\_2

È possibile anche rinominare l'indirizzo di una o più celle. N.B. quando una cella viene selezionata appare una cornice verde

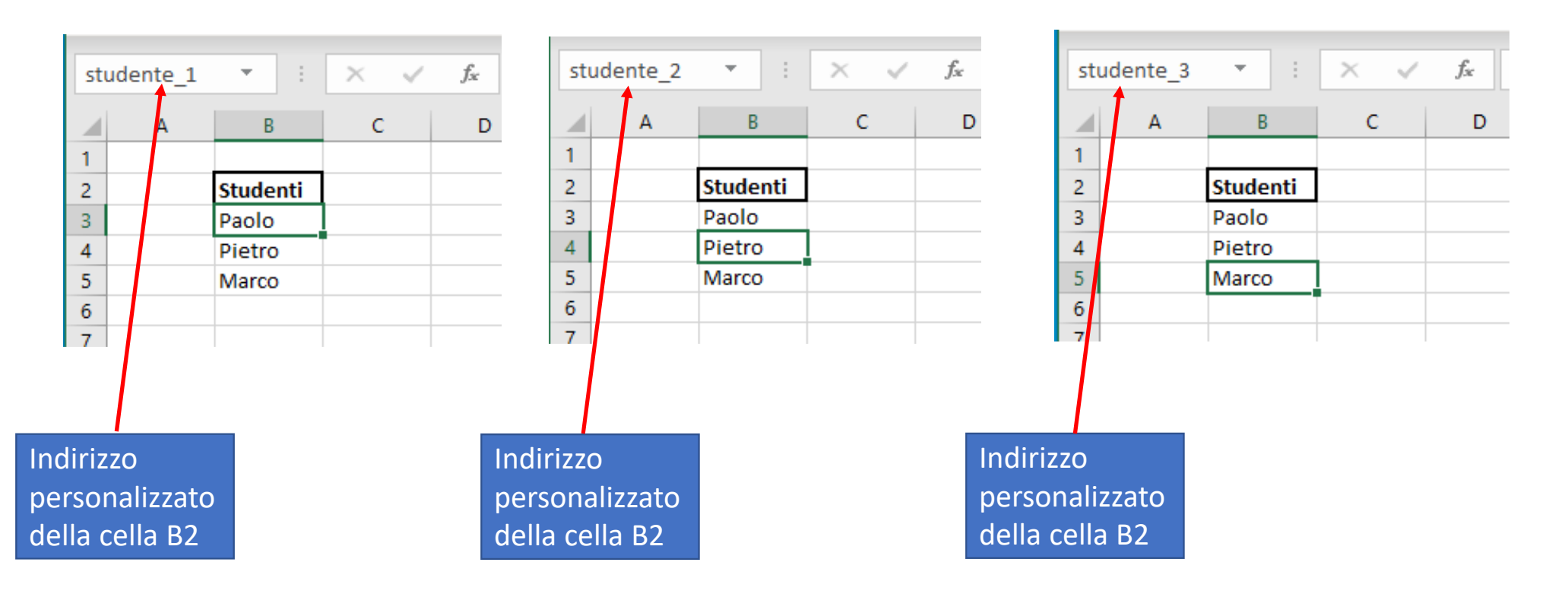

### Cella di Excel\_3

Alcuni esempi di formati possibili in Excel

|    | А                | В                | С         | D           | E        | F        | G           | Н        | 1           |
|----|------------------|------------------|-----------|-------------|----------|----------|-------------|----------|-------------|
| 1  |                  | intero           | decimale  | scientifico | decimale | frazione | Percentuale | Valuta   | Contabilità |
| 2  | Formati numerici | 12345            | 12345,62  | 1,20E-09    | 0,5      | 1/2      | 60%         | 153€     | 153,00€     |
| 3  |                  |                  |           |             |          |          |             |          |             |
| 4  |                  |                  |           |             |          |          |             |          |             |
| 5  |                  | Testo            | Carattere | Testo       | Testo    |          |             |          |             |
| 6  | Formati testuali | 1234             | a         | &           | Ciro     |          |             |          |             |
| 7  |                  |                  |           |             |          |          | numero      | 0,5      |             |
| 8  |                  |                  |           |             |          |          | frazione    | 1/2      |             |
| 9  | Formato Data     | 19/09/2020       |           |             |          |          | scientifica | 5,00E-01 |             |
| 10 | Formato ora      | 15:49:00         |           |             |          |          | percentuale | 50%      |             |
| 11 | Data e ora       | 19/09/2020 12:12 |           |             |          |          | valuta      | 0,50€    |             |
| 12 |                  |                  |           |             |          |          |             |          |             |
| 13 |                  |                  |           |             |          |          |             |          |             |

### EXCEL\_2

L'inserimento di un dato (qualunque esso sia) all'interno di una cella può avvenire:

- 1) selezionando la cella e cliccando 2 volte con il tasto sinistro
- 2) oppure selezionando la cella e cliccando una sola volta con il puntatore nella «barra delle formule»

|           | Calibri<br><b>G</b> C <u>S</u> | ~ 1 <sup>1</sup> | 1 → A^ A<br>  <u>⊘</u> ~ <u>A</u> · | ~   ≡ ≡<br>~   ≡ ≡ | ≡ | , eb Test   | o a capo<br>sci e allinea al | centro ~ | [ |
|-----------|--------------------------------|------------------|-------------------------------------|--------------------|---|-------------|------------------------------|----------|---|
| Appunti 🕞 |                                | Carattere        |                                     | r <u>s</u>         |   | Allineament | 0                            | Γ        |   |
| D4        | •                              | × 🗸              | f <sub>x</sub>                      | 1                  |   |             |                              |          |   |
| A         | В                              | с                | D                                   | Е                  | F | G           | Н                            | I        |   |
| 1         |                                |                  |                                     |                    |   |             |                              |          | - |
| 3         |                                |                  |                                     |                    |   |             |                              |          |   |
| 4         |                                |                  |                                     |                    |   |             |                              |          |   |
| 5         |                                |                  |                                     |                    |   |             |                              |          | _ |
| 0         |                                |                  |                                     |                    |   |             |                              |          | - |
| 2         |                                |                  |                                     |                    |   |             |                              |          | - |
|           |                                |                  |                                     |                    |   |             |                              |          |   |
| barra de  | lle forr                       | nule             |                                     |                    |   |             |                              |          |   |

Dopo che il contenuto è stato scritto all'interno di una cella con il tasto:

- 1. INVIO si memorizza l'inserimento del dato e il cursore si sposta nella cella sottostante
- 2. TAB si memorizza l'inserimento del dato e il cursore si sposta nella cella successiva
- 3. SHIFT + INVIO si memorizza l'inserimento del dato e il cursore rimane nella stessa cella
- 4. ESC non memorizza il dato

### EXCEL\_3

### Descrizione dei comandi disponibili nella barra verde in alto

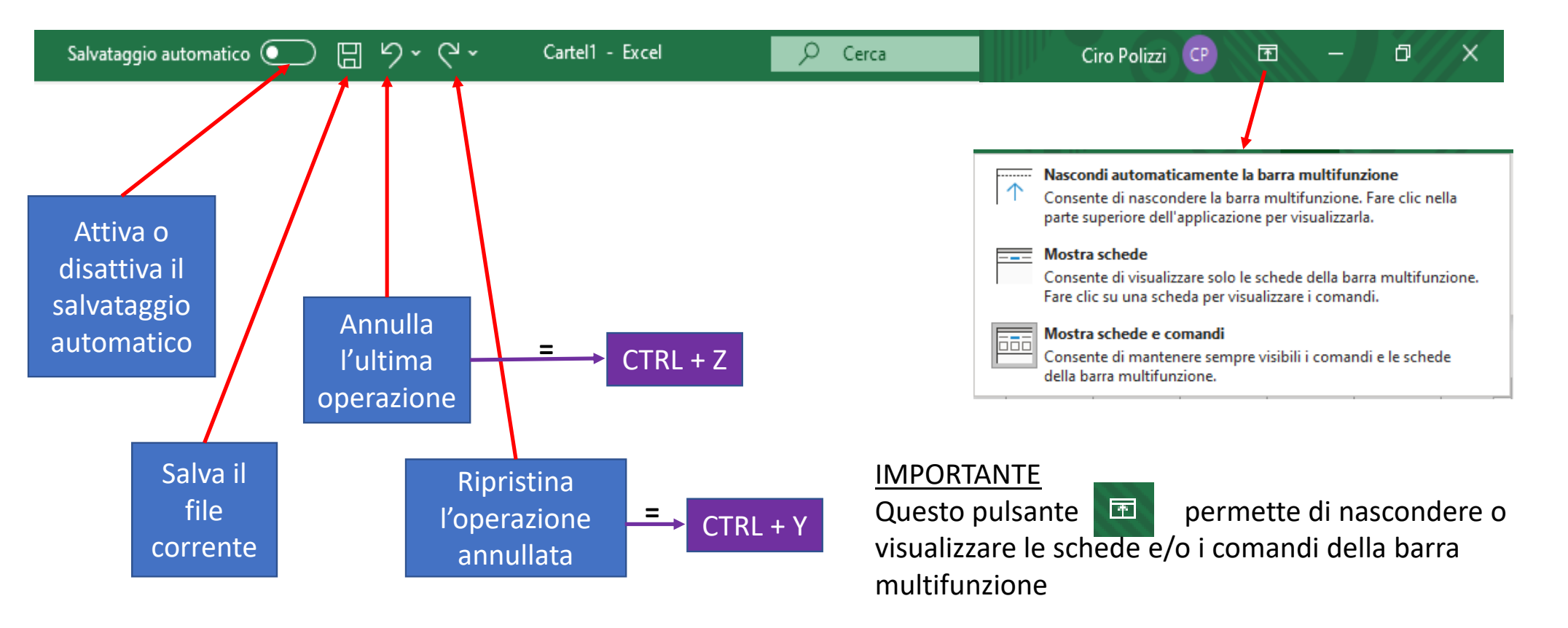

### EXCEL\_4

### La barra multifunzione è suddivisa in 8 sezioni.

|  | File | Home | Inserisci | Disegno | Layout di pagina | Formule | Dati | Revisione | Visualizza | Sviluppo | Guida |
|--|------|------|-----------|---------|------------------|---------|------|-----------|------------|----------|-------|
|--|------|------|-----------|---------|------------------|---------|------|-----------|------------|----------|-------|

### Ciascuno di questi pulsanti da accesso a dei sottogruppi congrui con il nome della label stessa.

| FXCFL>Filo 1                                                                                  |                |
|-----------------------------------------------------------------------------------------------|----------------|
|                                                                                               |                |
|                                                                                               | 🗁 Apri         |
| File Home Inserisci Disegno Layout di pagina Formule Dati Revisione Visualizza Sviluppo Guida | Informazioni   |
|                                                                                               | Salva          |
|                                                                                               | Salva con nome |
| Il sottogruppo di comandi che viene visualizzato da File                                      | Stampa         |
| permette di Salvare, Stampare ecc.                                                            | Condividi      |
|                                                                                               | Esporta        |
|                                                                                               | Pubblica       |
|                                                                                               | Chiudi         |
|                                                                                               |                |
|                                                                                               |                |
|                                                                                               | Account        |
|                                                                                               | Feedback       |

Opzioni

# EXCEL -->File\_2

#### <u>Cliccando</u>

File--> Opzioni sarà possibile modificare, abilitare e personalizzare numerosi parametri che riguardano la struttura globale del programma e/o del file che in quel momento è in uso: sono le impostazioni generali.

| pzioni di Excel                       | ? ×                                                                                    |              |
|---------------------------------------|----------------------------------------------------------------------------------------|--------------|
| Generale                              |                                                                                        | Informazion  |
| Formule                               |                                                                                        | Salva        |
| Dati                                  | Opzioni interfaccia utente                                                             |              |
| Strumenti di correzione               | Quando si usano più schermi: 🛈                                                         | Salva con ne |
| Salvataggio                           | Ottimizza per l'aspetto <u>m</u> igliore                                               |              |
| Lingua                                | Ottimizza per la <u>c</u> ompatibilità (riavvio dell'applicazione necessario)          | Stampa       |
| Accessibilità                         | ✓ Mostra <u>b</u> arra di formattazione rapida quando si seleziona testo <sup>⊙</sup>  |              |
| Impostazioni avanzate                 | ✓ Mostra opzioni di Analisi rapida per la selezione                                    | Condividi    |
| Personalizzazione barra multifunzione | ✓ Attiva antep <u>r</u> ima dinamica ①                                                 | - ·          |
| Barra di accesso rapido               | Comprimi automaticamente la barra multifunzione                                        | Esporta      |
| Componenti aggiuntivi                 | Comprimere la casella di ricerca di Microsoft per impostazione predefinita 🛈           | Pubblica     |
| Centro protezione                     | Stile descrizione comando: Mostra descrizione caratteristica nelle descrizioni comandi |              |
|                                       | Alla creazione di nuove cartelle di lavoro                                             | Chiudi       |
|                                       | Usa il tipo di carattere segue <u>n</u> te come predefinito: Carattere corpo 💌         |              |
|                                       | Dimensione: 11 💌                                                                       |              |
|                                       | Visualizzazione predefinita per i nuovi fogli: Visualizzazione Normale 💌               |              |
|                                       | Numero di <u>f</u> ogli da includere:                                                  |              |
|                                       | Personalizzazione della copia di Microsoft Office in uso                               |              |
|                                       | Nome <u>u</u> tente: ciro                                                              | Account      |
|                                       | Usa sempre guesti valori indipendentemente dall'accesso a Office                       |              |
|                                       | Sfondo Office: Cerchi e strisce 🔻                                                      | Feedback     |

### EXCEL -->Home

|                                 |                       |                           |                                                                                                    |                         |                      | _          |                                        |                                            |                                 |                        |                                                                                                    |                                                          |                                            |              |             |            |
|---------------------------------|-----------------------|---------------------------|----------------------------------------------------------------------------------------------------|-------------------------|----------------------|------------|----------------------------------------|--------------------------------------------|---------------------------------|------------------------|----------------------------------------------------------------------------------------------------|----------------------------------------------------------|--------------------------------------------|--------------|-------------|------------|
| File Hom                        | e Inseris             | isci Disegno              | Layout di pagina                                                                                                    | Formule Dati            | Revisione Visualizza | Sviluppo G | ida                                    |                                            |                                 |                        |                                                                                                    |                                                          |                                            |              | 🖻 Condividi | 🖓 Commenti |
| Incolla<br>Copi<br>Copi<br>Copi | a<br>a ~<br>a formato | Calibri<br>G C <u>S</u> ~ | $ 11 \rightarrow A^{*} A^{*} $ $ 11 \rightarrow A^{*} A^{*} $ $ 11 \rightarrow A$ | = = = ≫~<br>= = = = = = | eb Testo a capo      | Generale   | ,000,000,000,000,000,000,000,000,000,0 | Formattazione Format<br>condizionale ~ tab | ta come Stili<br>ella ~ cella ~ | Inserisci Elimina Forr | The sector of the sector of t | omma automatica<br>iempimento<br>ancella   ·<br>Modifica | A<br>Z<br>Drdina e<br>filtra ~ seleziona ~ | Riservatezza |             | Â          |

I gruppi di comandi disponibili da Home sono relativi, in buona parte, alla rappresentazione e alla visualizzazione dei dati inseriti nelle celle

### Elenco dei gruppi di comandi cha appaiano cliccando su HOME:

- Appunti
- Carattere
- Allineamento
- Numeri
- Stili
- Celle
- Modifica
- Riservatezza

### Alcune nozioni a carattere generale

- Variabili e costanti
- Carattere
- Carattere speciale
- Stringa
- Vettore
- Matrice
- Funzioni e procedure

- Operatori aritmetici
- Operatori di riferimento
- Operatori di concatenazione
- Operatori di confronto
- Operatori logici
- Funzione SE()

### Variabili e costanti

- In informatica, una variabile identifica un'area di memoria nella quale è contenuto un dato che può essere sempre modificato.
- In Excel il nome della variabile equivale al nome della cella (che per default equivale anche alle sue coordinate nel foglio).
- In Excel possiamo sempre modificare il contenuto di una variabile

In informatica una costante è un dato non modificabile.

Con un piccolo artifizio, anche in Excel è possibile, creare delle costanti (ovvero delle variabili che contengono un valore che non può essere modificato)

### Artifizio per creare una costante in Excel

Gestione nomi

Nuovo.

Nome

Modifica.

Valore

Elimina

Riferito a

2

| Salva                    | ataggio i      | utoma    | atico 💽             |                   | 田 ら、             | 1                                                                             | Cartel1                          | - Excel                           | Q      | Cerca                                             |                                                         |        |
|--------------------------|----------------|----------|---------------------|-------------------|------------------|-------------------------------------------------------------------------------|----------------------------------|-----------------------------------|--------|---------------------------------------------------|---------------------------------------------------------|--------|
| File                     | Ho             | ne       | Inserise            | ci l              | Disegno          | Layout di pagina                                                              | Formule                          | Dati Rev                          | isione | Visualizza                                        | Sviluppo                                                | Guida  |
| fx<br>Inseris<br>funzior | ci t<br>ne aut | omma     | u Usat<br>a ~ recer | te di Fi<br>nte ~ | inanze Lo        | Ogica     Testo     Data e<br>ora * ri       Dereria di funzioni     Ora * ri | Ricerca e Mat<br>ferimento ~ e t | ematica Altre<br>rig.a ~ funzioni | Gestic | Defin<br>C Usa n<br>one<br>ni  Crea a<br>Nomi def | isci nome 👻<br>ella formula 🛩<br>da selezione<br>finiti | E Trov |
|                          |                |          |                     |                   |                  |                                                                               |                                  |                                   |        |                                                   |                                                         |        |
| 18                       |                | •        | ×                   | ~                 | f <sub>X</sub>   |                                                                               |                                  |                                   |        |                                                   |                                                         |        |
| 18                       | A E            | •        | ×                   | √<br>E            | fx F             | G                                                                             | н і                              | J                                 | к      | L                                                 | м                                                       | N      |
| 18<br>1                  | A E            | •        | ×                   | √<br>E            | fx F             | G                                                                             | н і                              | J                                 | к      | L                                                 | м                                                       | N      |
| 18<br>1<br>2             | A E            | • i      | . D                 | E                 | fx F             | G                                                                             | H I                              | J                                 | к      | L                                                 | м                                                       | N      |
| J8<br>1<br>2<br>3        | A E            | • :<br>C | D                   | E                 | f <sub>x</sub> F | G                                                                             | H I                              | J                                 | к      | L                                                 | М                                                       | N      |
| J8<br>1<br>2<br>3<br>4   | A E            | * :<br>C | D                   | E                 | fx F             | G                                                                             | H I                              | J                                 | к      | L                                                 | м                                                       | N      |

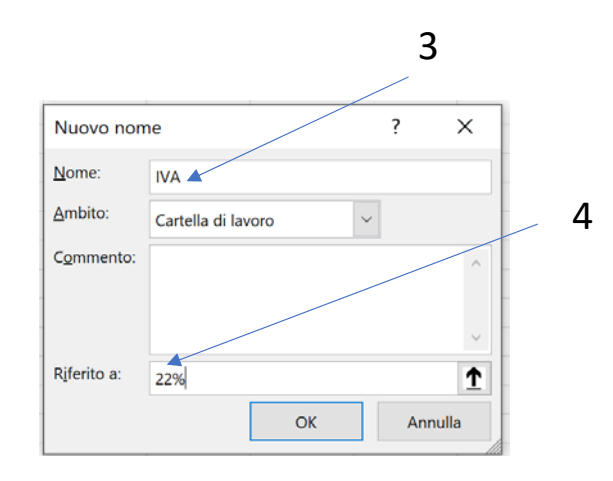

| <                     |                                   |                                                                                                    |                                                                                                    |                                |                                  |                                                                   |                                                                                                    |                                                                                                    |                                                                                                    |                                                                                                    |                                |                                                                                                    | ,                                                                                                    |                                                                                                    |                                                                                                    |                                                                                                    |
|-----------------------|-----------------------------------|----------------------------------------------------------------------------------------------------|----------------------------------------------------------------------------------------------------|--------------------------------|----------------------------------|-------------------------------------------------------------------|----------------------------------------------------------------------------------------------------|----------------------------------------------------------------------------------------------------|----------------------------------------------------------------------------------------------------|----------------------------------------------------------------------------------------------------|--------------------------------|----------------------------------------------------------------------------------------------------|----------------------------------------------------------------------------------------------------|----------------------------------------------------------------------------------------------------|----------------------------------------------------------------------------------------------------|----------------------------------------------------------------------------------------------------|
| Rifer                 | rito a:                           |                                                                                                    |                                                                                                    |                                |                                  |                                                                   | 1                                                                                                    |                                                                                                    |                                                                                                    |                                                                                                    |                                | 1<br>Chiudi                                                                                                    |                                                                                                    |                                                                                                    |                                                                                                    |                                                                                                    |
| do<br>F3              | ho                                | def                                                                                                    | fini                                                                                                    | to<br>×                        | a v<br>~                         | ari                                                               | abile<br>=IVA                                                                                                    | "=                                                                                                    | IVA'                                                                                                    | ' coi                                                                                                    | me                             | se f                                                                                                    | ŌSS                                                                                                    | se u                                                                                                    | ina                                                                                                    |                                                                                                    |
| 1<br>2<br>3<br>4<br>5 | A                                 | В                                                                                                    | с                                                                                                    | D                              | E                                |                                                                   | F<br>0,22                                                                                                    | G                                                                                                    |                                                                                                    |                                                                                                    |                                |                                                                                                    |                                                                                                    |                                                                                                    |                                                                                                    |                                                                                                    |
|                       | F3<br>F3<br>1<br>2<br>3<br>4<br>5 | <<br>Riferito a:<br>Riferito a:<br>Rife | < <p>Riferito a:   Riferito a:     Pido ho def     F3     F3     F4</p> | A B C<br>1<br>2<br>3<br>4<br>5 | A B C D<br>1<br>2<br>3<br>4<br>5 | A B C D E<br>A B C D E<br>3 4 5 5 5 5 5 5 5 5 5 5 5 5 5 5 5 5 5 5 | A B C D E<br>A B C D E<br>A B C D E B C D E<br>A B C D E B C D E<br>A B C D C B C C D E B C C D E B C C D E C C C C C C C C C C C C C C C C | Riferito a:         Ddo ho definito la variabile         F3       I         F3       I         A       B       C       D       E       F         1       I       I       I       I       I       I         3       0,22       4       I       I       I       I       I | Riferito a:<br>Podo ho definito la variabile "=<br>F3 F3 F3 F3 F = IVA<br>A B C D E F G<br>1 0,22<br>4 5 | Riferito a:<br>Podo ho definito la variabile "=IVA"<br>F3 F3 F3 F1 F F G<br>A B C D E F G<br>1 0,22<br>4 5 | A B C D E F G<br>1 0,22<br>4 5 | Piterito a:<br>$ \frac{F3}{F3} = \frac{F}{F} = \frac{F}{F} $ | Riferito a: Chiudi Chiudi </td <td>Riferito a:   Odo ho definito la variabile "=IVA" come se foss   F3     F3     F3     F3     F3     F3     F3     F3     F3     F3     F3     F3     F3     F3     F3     F3     F3     F3     F4     F5     F6     F7     F8     F8     F8     F8     F8     F8     F8     F8     F8     F8     F8     F8     F8     F8     F8     F8     F8     F8     F8     F8     F8     F8     F8     F8     F8     F8     F8     F8     F8     F8     F8     F8     F8     F8     F8     <t< td=""><td>Riferito a:   Odo ho definito la variabile "=IVA" come se fosse u   F3     F3     F3     F3     F3     F3     F3     F3     F3     F3     F3     F3     F3     F3     F4     F5     F6     F7     F8     F8     F8     F8     F8     F8     F8     F8     F8     F8     F8     F8     F8     F8     F8     F8     F8     F8     F8     F8     F8     F8     F8     F8     F8     F8     F8     F8     F8     F8     F8     F8     F8     F8     F8     F8     F8     F8     F8</td><td>Image: Second second second</td></t<></td> | Riferito a:   Odo ho definito la variabile "=IVA" come se foss   F3     F3     F3     F3     F3     F3     F3     F3     F3     F3     F3     F3     F3     F3     F3     F3     F3     F3     F4     F5     F6     F7     F8     F8     F8     F8     F8     F8     F8     F8     F8     F8     F8     F8     F8     F8     F8     F8     F8     F8     F8     F8     F8     F8     F8     F8     F8     F8     F8     F8     F8     F8     F8     F8     F8     F8     F8 <t< td=""><td>Riferito a:   Odo ho definito la variabile "=IVA" come se fosse u   F3     F3     F3     F3     F3     F3     F3     F3     F3     F3     F3     F3     F3     F3     F4     F5     F6     F7     F8     F8     F8     F8     F8     F8     F8     F8     F8     F8     F8     F8     F8     F8     F8     F8     F8     F8     F8     F8     F8     F8     F8     F8     F8     F8     F8     F8     F8     F8     F8     F8     F8     F8     F8     F8     F8     F8     F8</td><td>Image: Second second second</td></t<> | Riferito a:   Odo ho definito la variabile "=IVA" come se fosse u   F3     F3     F3     F3     F3     F3     F3     F3     F3     F3     F3     F3     F3     F3     F4     F5     F6     F7     F8     F8     F8     F8     F8     F8     F8     F8     F8     F8     F8     F8     F8     F8     F8     F8     F8     F8     F8     F8     F8     F8     F8     F8     F8     F8     F8     F8     F8     F8     F8     F8     F8     F8     F8     F8     F8     F8     F8 | Image: Second second second |

?

Commento

Ambito

 $\times$ 

Eiltro •

Carattere e carattere speciale in informatica

- Un carattere è un'unità minima d'informazione corrisponde a un grafema (o a un simbolo) della forma scritta di una lingua naturale (a, b, c, 1, 2, >, & ....)
- Un carattere speciale appartiene ad un sottoinsieme dell'insieme dei caratteri e che in un determinato ambiente (programma), svolge delle "funzioni" particolari.
- In Excel alcuni sono = ; : > < " & ......

# Stringa

- Una stringa in informatica è una sequenza di caratteri con un ordine prestabilito.
- Ad esempio "C1p8" è una stringa formata da 5 caratteri e ha:
- Come primo elemento della stringa il carattere 'C'
- Come secondo elemento della stringa il carattere '1'
- Come terzo elemento della stringa il carattere 'p'
- Come quarto elemento della stringa il carattere '8'

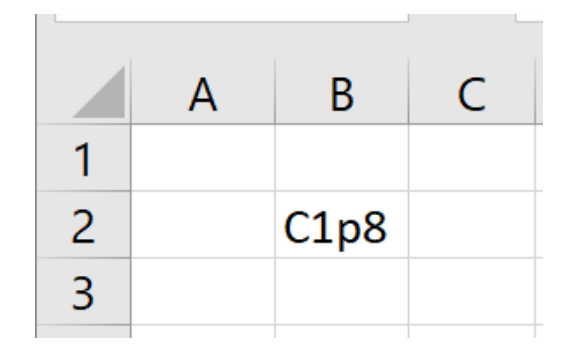

Nell'esempio il nome della stringa è B2 che coincidono con le coordinate della cella

### Vettore

 Un vettore in informatica è un insieme di variabili dello stesso tipo a cui è possibile accedere tramite un nome comune e referenziare uno specifico elemento tramite un solo indice. È un'area unica di memoria che racchiuse al suo interno delle variabili tra loro indipendenti.

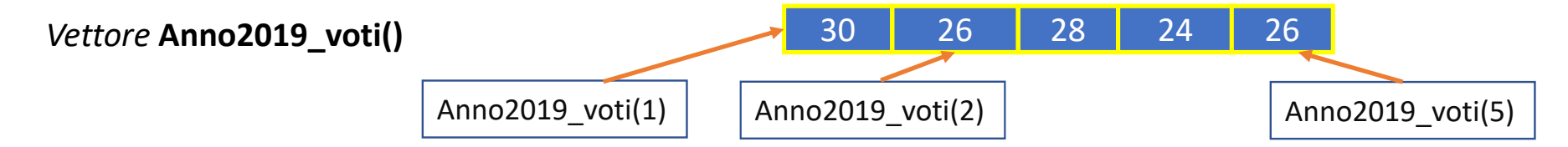

In Excel possiamo rappresentare un vettore come delimitando virtualmente ad esempio una sequenza di numeri interi disposti in celle contigue (o in orizzontale o in verticale). L'indicizzazione di ogni singolo elemento (variabile) sarà accessibile attraverso il suo indirizzo

|   | Α  | В |
|---|----|---|
| 1 | 13 |   |
| 2 | 65 |   |
| 3 | 34 |   |
| 4 | 5  |   |
| 5 | 60 |   |
| 6 |    |   |
| 7 |    |   |

Nell'esempio si può accedere, da una qualunque cella del foglio, al:

1° elemento del vettore, digitando =A1

2° elemento del vettore, digitando =A2

5° elemento, del vettore, digitando =A5

5 elemento, dei vettore, digitando -A5 E a tutti ali alamanti dal vattore digitando: -A

E a tutti gli elementi del vettore digitando: =A1:A5

N.B. il segno di uguale in Excel è un carattere speciale necessario a indicare che non stiamo inserendo un dato in una variabile ma

- un riferimento ad una o a più celle, oppure
- una formula, oppure
- una funzione

### Matrice

La matrice è una struttura dati omogenea bidimensionale, cioè gli elementi che la compongono sono accessibili mediante una coppia di indici generalmente indicati come "riga" e "colonna". Un vettore è una matrice monodimensionale.

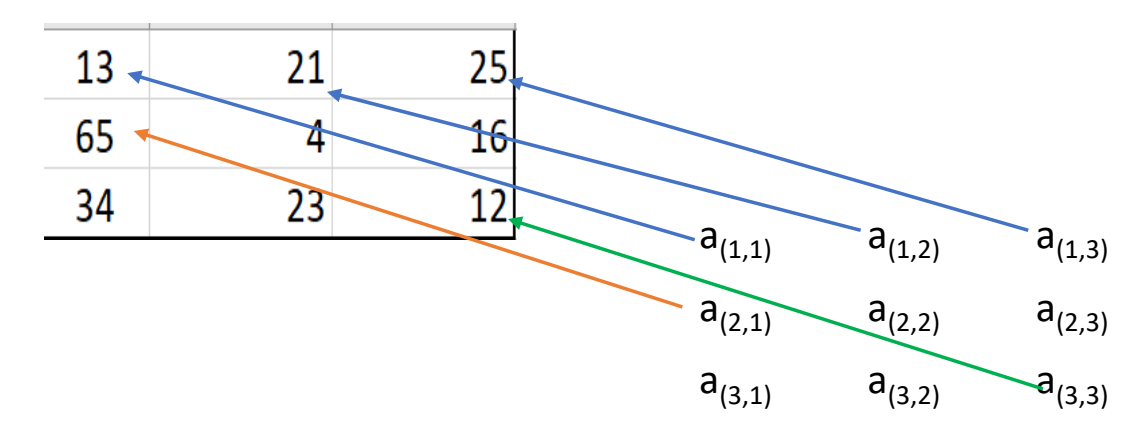

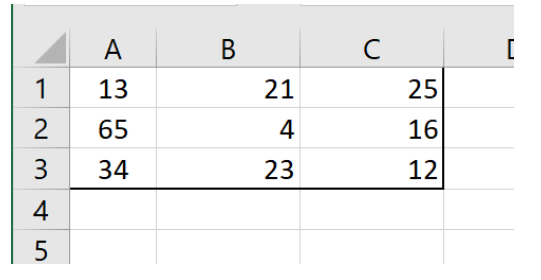

Nell'esempio è rappresentata una matrice 3x3 3 righe x 3 colonne

N.B. in informatica il termine ARRAY identifica sia un vettore che una matrice

### Formule

• Nelle celle di Excel oltre a valori si possono inserire delle formule matematiche, anteponendo ad esse sempre prima il segno di uguale.

I calcoli possono essere fatti sia inserendo i numeri (digitandoli) direttamente nella cella.

| E sia utilizzando i numeri inseriti in altre |
|----------------------------------------------|
| celle attraverso il nome delle variabili.    |

| D2 |   | ~ | : | ×  | ~ | fx | =8+1 | 2 |
|----|---|---|---|----|---|----|------|---|
|    | A | В | C | D  | E |    | F    |   |
| 1  |   |   |   |    |   |    |      |   |
| 2  |   |   |   | 20 |   |    |      |   |
| 3  |   |   |   |    |   |    |      |   |
|    |   |   |   |    |   |    |      |   |

| D2 |   | - | ÷  | $\times$ | $\checkmark$ | <i>fx</i> | =B2+C | 2 |
|----|---|---|----|----------|--------------|-----------|-------|---|
|    | А | В | С  | D        | E            |           | F     | C |
| 1  |   |   |    |          |              |           |       |   |
| 2  |   | 8 | 12 | 20       |              |           |       |   |
| 3  |   |   |    |          |              |           |       |   |
|    |   |   |    |          |              |           |       |   |

### Funzione e procedura

- In informatica sono entrambe delle subroutine.
- La funzione accetta dei dati in ingresso «li elabora » e restituisce un risultato
- Esempio: la funzione "Addizione" → risultato=Addiziona(addendo1,addendo2); [addendo1 e addendo2 sono i parametri formali]
   [Risultato,addendo1,addendo2 sono i nomi delle variabili]
   Utilizzandola si avrà: risultato=Addiziona(4,5); [4 e 5 sono parametri attuali].
- (9 sarà il valore contenuto nella variabile risultato)
- La procedura non restituisce alcun risultato.

Ad esempio una procedura potrebbe servire a modificare il contenuto di una variabile senza restituire alcun valore.

- Esempio: la procedura "Inserisci" → Inserisci(5,addendo1)
- (la procedura *Inserisci* non restituisce nulla ma scrive nella variabile addendo1 il numero 5)

N.B. In excel non esistono le procedure ma solo funzioni

### Funzioni

- In Excel, come per le formule, per inserire una funzione occorre anteporre l'uguale.
- Cliccando con il mouse sulla scheda "Formule" si può visualizzare la libreria delle funzioni divisa in sette sottogruppi, ciascuno riferito ad una determinato ambito.

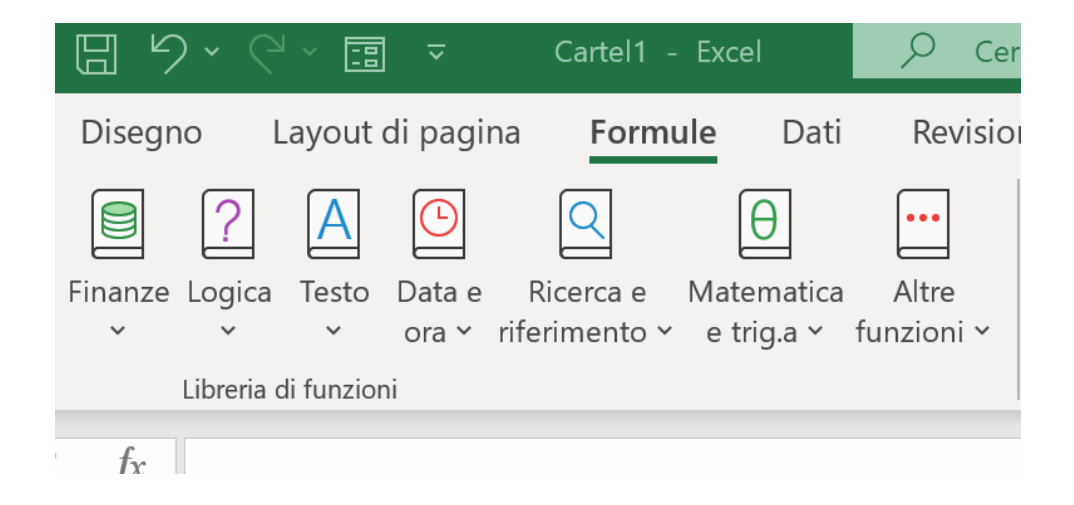

### Operatori aritmetici

| Operatore aritmetico     | Significato              | Esempio   |
|--------------------------|--------------------------|-----------|
| + (segno più)            | Addizione                | 3+3       |
| – (segno meno)           | Sottrazione<br>Negazione | 3-1<br>-1 |
| * (asterisco)            | Moltiplicazione          | 3*3       |
| / (segno di divisione)   | Divisione                | 3/3       |
| % (segno di percentuale) | Percentuale              | 20%       |
| ^ (accento circonflesso) | Elevamento a potenza     | 3^2       |

### Operatori di Riferimento

Unire intervalli di celle per i calcoli con questi operatori.

| Operatore di<br>riferimento | Significato                                                                                                    | Esempio              |
|-----------------------------|----------------------------------------------------------------------------------------------------|----------------------|
| : (due punti)               | Operatore di intervallo, genera un riferimento a tutte le celle<br>comprese tra due riferimenti, inclusi i due riferimenti stessi | B5:B15               |
| ; (punto e<br>virgola)      | Operatore di unione, combina più riferimenti in un riferimento.                                                                   | SOMMA(B5:B15;D5:D15) |
| (spazio)                    | Operatore di intersezione, genera un riferimento alle celle in<br>comune tra due riferimenti.                                     | B7:D7 C6:C8          |

### Operatore di concatenazione

Utilizzare la e commerciale (&) per unire o concatenare una o più stringhe di testo generando una singola stringa.

| Operatore di<br>testo | Significato                                                                   | Esempio           |
|-----------------------|-------------------------------------------------------------------------------|-------------------|
| & (e<br>commerciale)  | Connette o concatena, due valori per produrre un valore di testo<br>continuo. | ("Salva"&"gente") |

### Operatori di confronto

| Operatore di confronto            | Significato         | Esempio              |
|-----------------------------------|---------------------|----------------------|
| = (segno di uguale)               | Uguale a            | A1=B1                |
| > (segno di maggiore)             | Maggiore di         | A1>B1                |
| < (segno di minore)               | Minore di           | A1 <b1< td=""></b1<> |
| >= (segno di maggiore o uguale a) | Maggiore o uguale a | A1>=B1               |
| <= (segno di minore o uguale a)   | Minore o uguale a   | A1<=B1               |
| <> (segno di diverso da)          | Diverso da          | A1<>B1               |

# Operatori logici (E – O – XOR – NON)

connettivi unari e binari

### <u>Tabelle della verità</u>

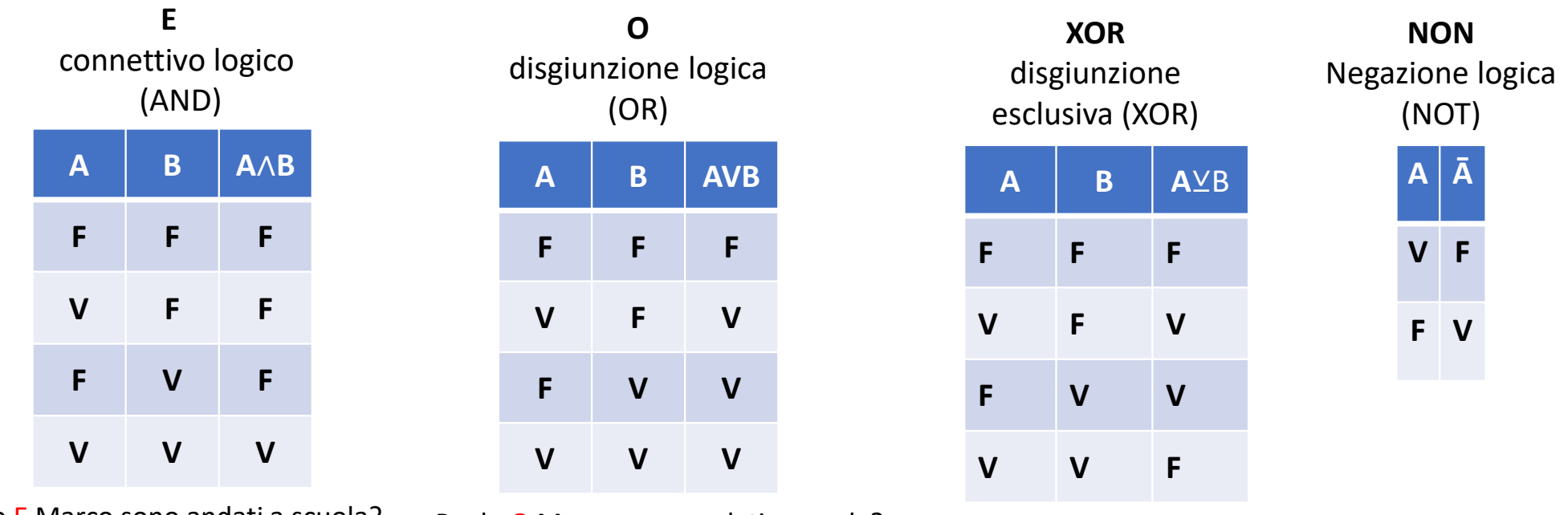

Paolo E Marco sono andati a scuola?

Paolo O Marco sono andati a scuola? Paolo XOR

Paolo XOR Marco sono andati a scuola?

Esempio: Vogliamo valutare il valore di verità delle seguenti proposizioni:

Supponiamo di avere due fratelli e di associare alla proposizione A=Paolo è andato a scuola; B=Marco è andato a scuola Vogliamo ottenere attraverso i connettivi logici indicati nelle tabelle l'unione o la disgiunzione di queste due asserzioni

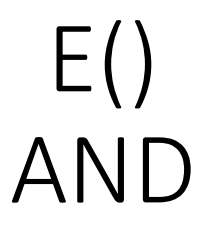

• La funzione E() restituisce VERO se e solo se tutte le condizioni risultano vere altrimenti restituisce FALSO

• Esempio:

=**E**(A1>40; B1<20)

Se il valore contenuto nella cella A1 è maggiore di 40,

### E

se il valore contenuto nella cella B1 è minore di 20 il risultato della funzione E() è VERO altrimenti è FALSO.

### O() OR

- La funzione O() restituisce VERO se almeno uno delle condizioni risulta vera altrimenti restituisce FALSO.
- Esempio:

=O(A1>40; A2<20) Se A1 è maggiore di 40 O se A2 è minore di 20 O se entrambe le due condizioni sono vere

la funzione restituisce VERO altrimenti restituisce FALSO.

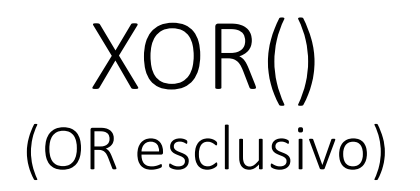

- La funzione XOR restituisce VERO se e solo se vi è almeno uno degli argomenti che risulta vero. La funzione OR() restituisce FALSO se o nessuna delle condizioni risulta VERA o se tutte le condizioni sono VERE.
- Esempio:

=XOR(A2>=20; B2<10)

La funzione restituisce VERO sia se A2 è uguale o maggiore di 20, sia se B2 è minore di 10.

Se nessuna delle condizioni è soddisfatta o se sono soddisfatte entrambe le condizioni, la funzione restituisce FALSO.

# NON()

• Restituisce il valore logico inverso al suo argomento. Ad es., se l'argomento è FALSO, viene restituito VERO e viceversa.

• Esempio:

### =NON(A2>=20)

La funzione restituisce FALSO se il valore in cella A2 è uguale o maggiore di 20; altrimenti restituisce VERO.

### Funzione SE

• Consente di eseguire confronti logici tra un valore e un risultato previsto. Nel formato più semplice, la funzione SE dice:

SE(qualcosa è Vero, fai qualcosa, altrimenti fai qualcos'altro)

• Quindi un'istruzione SE può avere due risultati. Il primo risultato si ottiene se il confronto è Vero, il secondo se è Falso.

### Funzione SE

- SE(qualcosa è Vero, fai qualcosa, altrimenti fai qualcos'altro)
- Quindi un'istruzione SE può avere due risultati. Il primo risultato si ottiene se il confronto è Vero, il secondo se è Falso.

| C4 • : × ✓ fx =SE(B4>=18;"sei maggiorenne";"sei mi |   |                 |               |   |   | minorenne") |
|----------------------------------------------------|---|-----------------|---------------|---|---|-------------|
|                                                    | А | В               | С             | D | E | F           |
| 1                                                  |   |                 |               |   |   |             |
| 2                                                  |   |                 |               |   |   |             |
| 3                                                  |   | inserisci l'età | Risultato     |   |   |             |
| 4                                                  |   | 17              | sei minorenne |   |   |             |
| 5                                                  |   |                 |               |   |   |             |

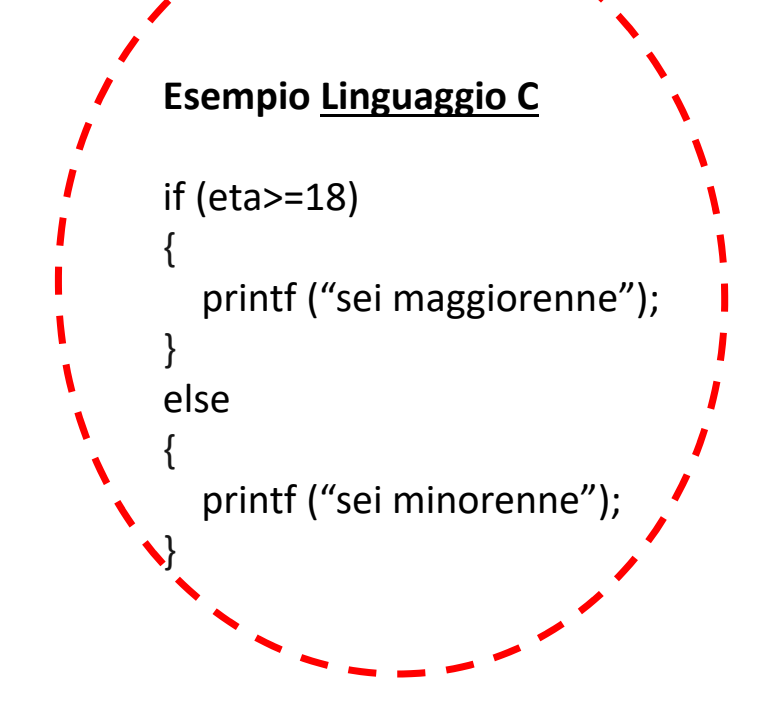